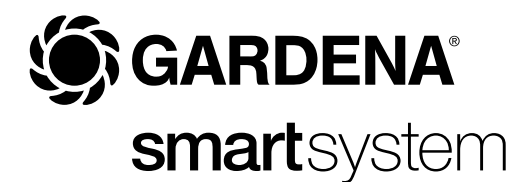

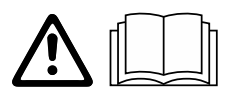

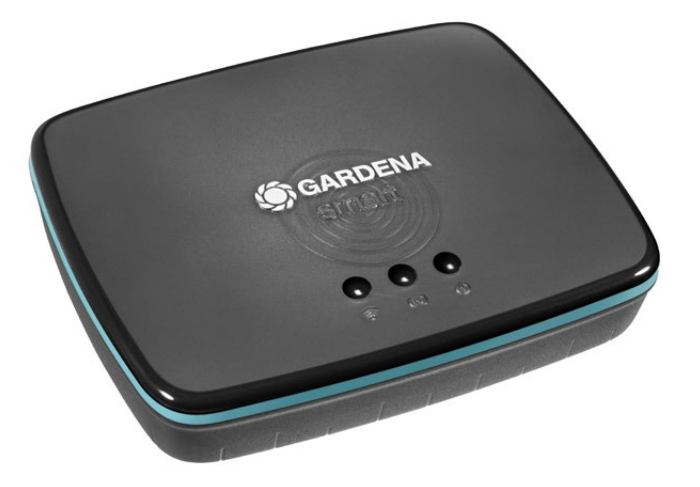

PL Instrukcja obsługi smart Gateway

| 1. BEZPIECZEŃSTWO     | 4 |
|-----------------------|---|
| 2. FUNKCJA            | 5 |
| 3. URUCHOMIENIE       | 6 |
| 4. OBSŁUGA 1          | 5 |
| 5. KONSERWACJA 1      | 6 |
| 6. PRZECHOWYWANIE     | 6 |
| 7. USUWANIE USTEREK 1 | 7 |
| 8. DANE TECHNICZNE    | 8 |
| 9. SERWIS/GWARANCJA   | 9 |

Ze względu na bezpieczeństwo dzieci do 16. roku życia oraz osoby, które nie zapoznały się z niniejszą instrukcją obsługi, nie mogą obsługiwać tego produktu. Osoby o ograniczonych zdolnościach fizycznych lub umysłowych mogą używać produktu pod warunkiem, że są nadzorowane przez kompetentną osobę lub zostały przez nią odpowiednio pouczone. Należy nadzorować dzieci, aby zapewnić, że nie będą bawić się produktem. Nie wolno używać produktu, jeśli użytkownik jest zmęczony, chory, pod wpływem alkoholu, narkotyków lub lekarstw.

### Użytkowanie zgodnie z przeznaczeniem:

**GARDENA smart Gateway** jest przeznaczony do automatycznego sterowania produktami smart system w prywatnych ogrodach i ogródkach działkowych poprzez **aplikację GARDENA smart system**.

GARDENA smart Gateway ustawia się i obsługuje poprzez aplikację GARDENA smart system.

### 1. BEZPIECZEŃSTWO

### Ważne!

Należy starannie zapoznać się z instrukcją obsługi i zachować ją do późniejszego wykorzystania.

### NIEBEZPIECZEŃSTWO! Ryzyko uduszenia!

Istnieje ryzyko połknięcia drobnych części. W przypadku małych dzieci istnieje ryzyko uduszenia plastikową torebką. Dzieci należy trzymać z dala od miejsca montażu produktu. Podłączony przed wilgo Produkt mo

### NIEBEZPIECZEŃSTWO! Zatrzymanie akcji serca!

Podczas pracy produkt wytwarza pole elektromagnetyczne. W określonych warunkach pole to może oddziaływać na aktywne i pasywne implanty medyczne. Aby uniknąć ryzyka poważnych lub śmiertelnych obrażeń ciała, zalecamy osobom posiadającym implanty medyczne przed użyciem produktu skontaktować się z lekarzem lub producentem implantu.

Nie otwierać produktu.

Produktu używać tylko z dołączonym zasilaczem.

Podłączony zasilacz należy chronić przed wilgocią.

Produkt można eksploatować w zakresie temperatur 0 °C do +40 °C.

Nie używać przewodów do połączenia produktu z innymi produktami na zewnątrz.

Urządzenia bliskiego zasięgu i antena WLAN są wbudowane w produkt.

Zasilanie przez kabel LAN nie jest możliwe.

### 2. FUNKCJA

### Wskaźniki LED:

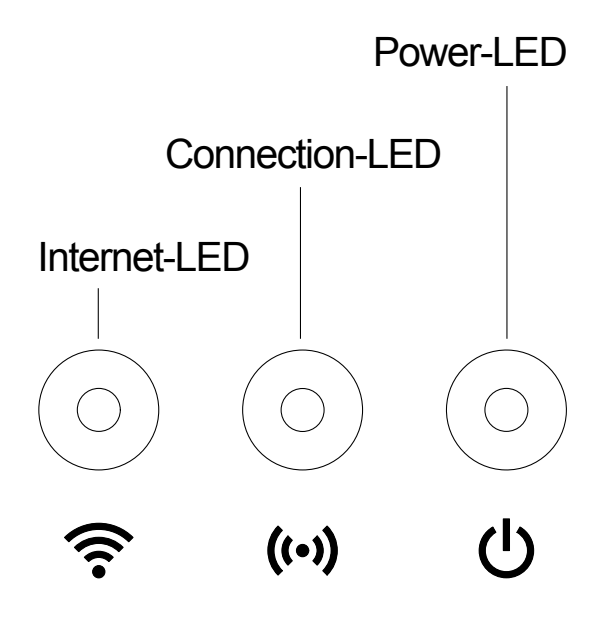

| 3 | Dioda LED połączenia z Internetem: |                                                  |  |
|---|------------------------------------|--------------------------------------------------|--|
| • | Zielona:                           | połączony z routerem i serwerem                  |  |
|   | Żółta:                             | tryb konfiguracyjny – brak połączenia z routerem |  |
|   | Czerwona:                          | brak połączenia                                  |  |
|   | Miga na czerwono:                  | połączenie z routerem; niepołączony z serwerem   |  |
|   |                                    |                                                  |  |

## ((•)) Dioda LED połączenia:

| Miga na zielono: | dane są odbierane |
|------------------|-------------------|
| Miga na żółto:   | dane są wysyłane  |

# UDioda LED zasilania:

|   | Zielona:         | produkt podłączony do sieci                    |
|---|------------------|------------------------------------------------|
|   | Miga na zielono: | proces uruchamiania                            |
|   | Żółta:           | 1. przeprowadzane jest resetowanie do ustawień |
|   |                  | fabrycznych                                    |
|   |                  | 2. błąd (konieczne ponowne uruchomienie)       |
| Ν | liga na żółto:   | aktualizacja oprogramowania                    |
| С | zerwona:         | poważny błąd (konieczne ponowne uruchomienie)  |

### **3. URUCHOMIENIE**

### Zawartość zestawu:

- smart Gateway
- Zasilacz
- Kabel LAN

# Aktualizacja oprogramowania firmowego urządzenia smart Gateway:

Do instalacji Gateway konieczne jest połączenie z Internetem. W celu korzystania ze wszystkich funkcji urządzenia zalecamy dokonanie aktualizacji oprogramowania sprzętowego.

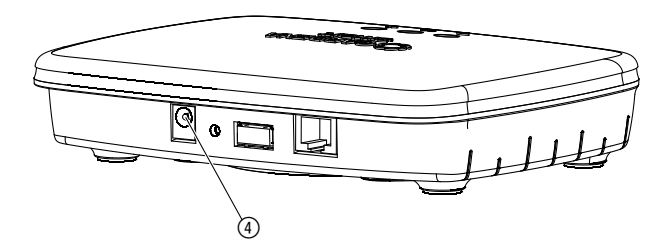

- 1. Wtyczkę zasilacza sieciowego podłączyć do gniazdka.
- 2. Przewód zasilający podłączyć do gniazda ④ Gateway.
- 3. Połączyć Gateway z routerem za pomocą dołączonego kabla LAN. Oprogramowanie sprzętowe Gateway zostanie zaktualizowane. Proces ten może potrwać do 15 minut (w zależności od połączenia internetowego). Gdy dioda LED połączenia z Internetem i dioda LED zasilania zaczną świecić się na zielono, oznacza to, że Gateway został pomyślnie zaktualizowany. Teraz można połączyć Gateway ze smart system App. W tym celu można w dalszym ciągu korzystać z kabla LAN lub połączyć się z siecią WLAN.

Teraz można wybrać lokalizację Gateway.

### Właściwa lokalizacja Gateway:

- Zalecamy umieszczenie Gateway w pobliżu okna wychodzącego na ogród.
- Produktu należy używać tylko w pomieszczeniach.
- Nie używać w piwnicach oraz w pobliżu metalowych płyt lub silników.
- Łączność radiowa może być zakłócona przez czynniki zewnętrzne takie jak silniki elektryczne lub niesprawne urządzenia elektryczne.
- Zasięg łączności radiowej może być ograniczony w budynkach (np. przez ściany żelbetowe) i na otwartej przestrzeni (np. przez dużą wilgotność powietrza).
- Unikać wystawiania na działanie wilgoci, pyłu, a także promieni słonecznych lub innego promieniowania cieplnego.

## Montaż Gateway na ścianie (opcjonalnie):

Obie śruby (nie zawarte w zestawie) do powieszenia Gateway powinny zostać wkręcone w odstępie **A** 75 mm w poziomie/**B** 50 mm w pionie, średnica łba śruby nie może przekraczać 8 mm.

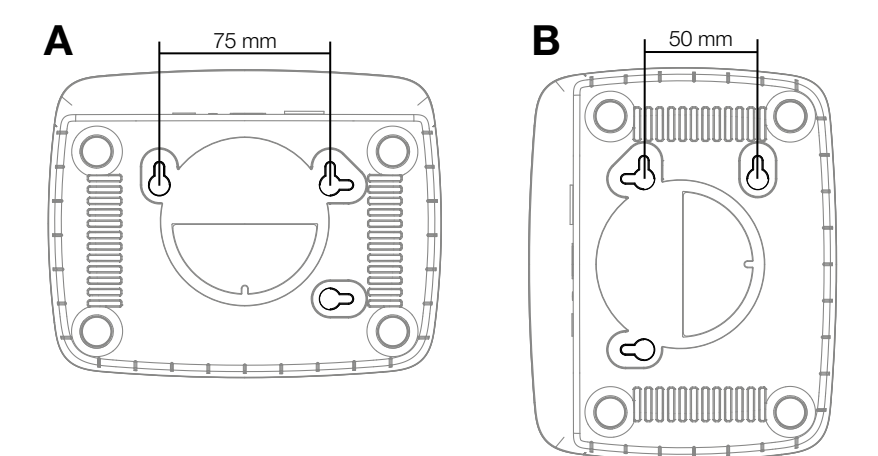

- 1. Śruby wkręcić w ścianę w odstępach A 75 mm/B 50 mm.
- 2. Zawiesić Gateway.

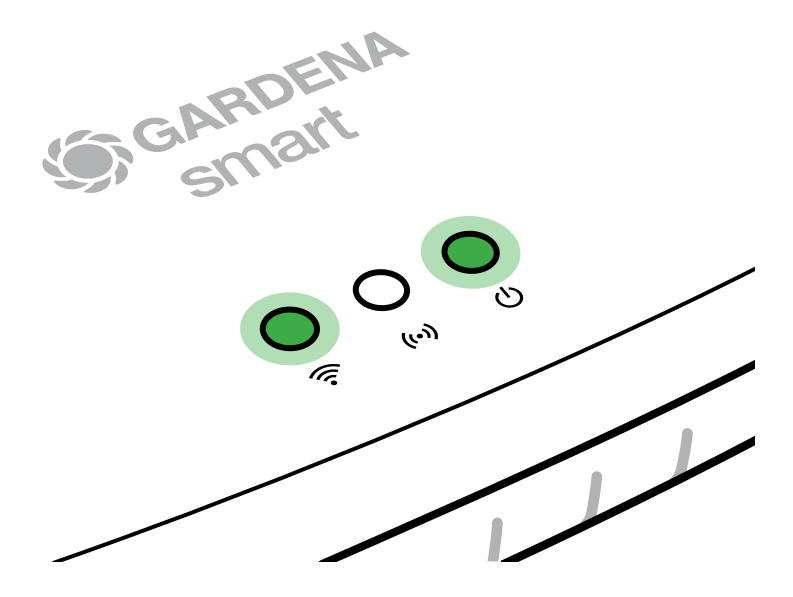

- 1. Pobrać bezpłatną **aplikację GARDENA smart system** z Apple App Store lub Google Play Store.
- 2. Postępować zgodnie z instrukcjami w aplikacji.

### Połączenie poprzez sieć WLAN:

W celu aktywowania sieci do konfiguracji należy wyjąć kabel LAN z gniazda (świeci się żółta dioda LED połączenia z Internetem). Jeżeli dioda ciągle świeci na czerwono, nacisnąć krótko przycisk Reset ⑦.

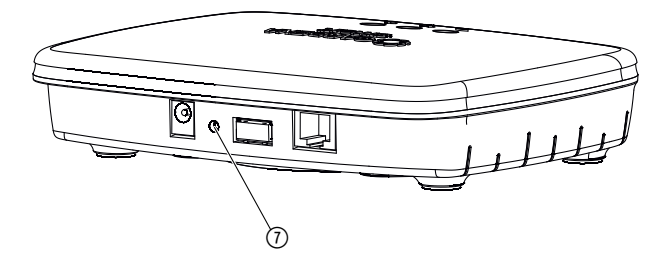

Sieć do konfiguracji jest aktywna, gdy dioda LED połączenia z Internetem świeci się na żółto.

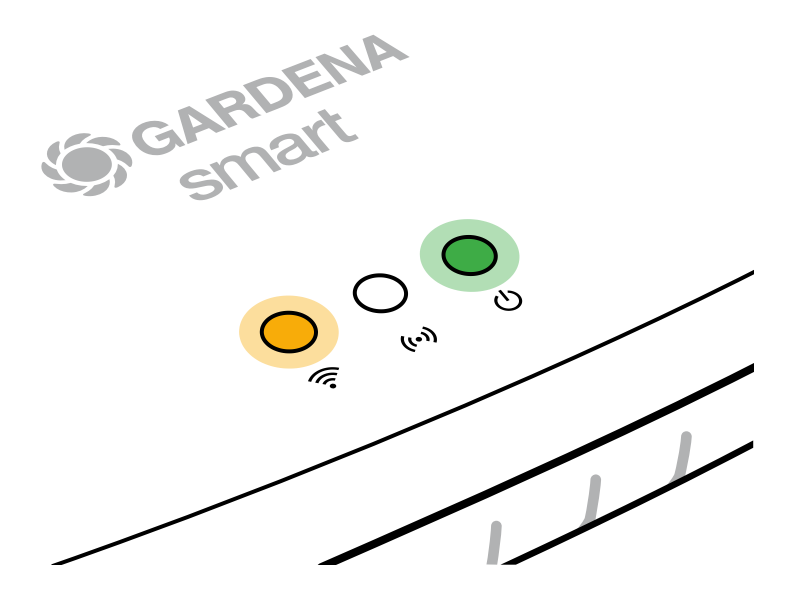

Sieć do konfiguracji jest aktywna przez 15 minut. Po upływie 15 minut można ponownie aktywować sieć do konfiguracji, krótko naciskając przycisk Reset ⑦.

# Konfigurowanie WLAN za pomocą urządzenia z systemem operacyjnym iOS (iPhone, iPad):

- 1. Pobrać aplikację GARDENA smart system z Apple App Store.
- 2. Postępować zgodnie z instrukcjami w aplikacji.

|    | Kod Apple HomeKit jest<br>podany na spodniej stronie<br>Gateway                                                                                  | Brak kodu Apple HomeKit<br>na spodniej stronie Gateway                                                                          |  |
|----|----------------------------------------------------------------------------------------------------|----------------------------------------------------------------------------------------------------|--|
| 1. | Odczekać, aż dioda LED połączenia<br>z Internetem zaświeci się na żółto<br>(sieć do konfiguracji jest aktywna).                                  | Otworzyć <b>aplikację GARDENA</b><br><b>smart system</b> i postępować<br>zgodnie z instrukcjami dotyczącymi                     |  |
|    | Jeżeli dioda połączenia z Internetem<br>świeci się na czerwono, nacisnąć<br>krótko przycisk Reset w celu akty-<br>wowania sieci do konfiguracji. | pierwszej konfiguracji.                                                                                                    |  |
| 2. | Otworzyć <b>aplikację Apple Dom</b><br>(jest ona standardowo zainstalo-<br>wana na mobilnym urządzeniu<br>z systemem iOS).                       | Następnie w <b>aplikacji GARDENA</b><br>smart system przejść do:<br>Mój ogród → Dodaj urządzenie<br>→ Integracje/Apple HomeKit. |  |
|    |                                                                                                    | Teraz wyświetlony zostanie kod<br>instalacyjny Apple-HomeKit.                                                                   |  |
| 3. | Wybrać opcję <i>"Dodaj urządzenie"</i> .                                                                                                    | Zanotować kod<br>( <b>wskazówka:</b> kod nie zmienia się<br>i jest na stałe przyporządkowany<br>do danego urządzenia Gateway).  |  |

|    | Kod Apple HomeKit jest<br>podany na spodniej stronie<br>Gateway                                        | Brak kodu Apple HomeKit<br>na spodniej stronie Gateway                                                                                                    |  |
|----|----------------------------------------------------------------------------------------------------|----------------------------------------------------------------------------------------------------|--|
| 4. | Zeskanować kod HomeKit<br><b>na spodniej stronie Gateway</b> .                                         | Odczekać, aż dioda LED połączenia<br>z Internetem zaświeci się na żółto<br>(sieć do konfiguracji jest aktywna).                                                    |  |
|    |                                                                                                    | Jeżeli dioda połączenia z Internetem<br>świeci się na czerwono, nacisnąć<br>krótko przycisk Reset w celu akty-<br>wowania sieci do konfiguracji.                   |  |
| 5. | Odczekać, aż dioda LED<br>połączenia z Internetem<br>i dioda LED zasilania<br>zaświecą się na zielono. | Otworzyć <b>aplikację Apple Home</b><br>(jest ona standardowo zainstalowana<br>na mobilnym urządzeniu z systemem<br>iOS) i postępować zgodnie z instruk-<br>cjami: |  |
|    |                                                                                                    | – Dodaj urządzenie                                                                                                    |  |
|    |                                                                                                    | <ul> <li>Brak kodu lub możliwości jego<br/>zeskanowania</li> </ul>                                                                                                 |  |
|    |                                                                                                    | <ul> <li>Wprowadź kod ręcznie</li> </ul>                                                                                                    |  |
| 6. | Teraz Gateway można połączyć<br>z <b>aplikacją GARDENA smart<br/>system</b> .                          | Odczekać, aż dioda LED połączenia<br>z Internetem i dioda LED zasilania<br>zaświecą się na zielono.                                                                |  |

### Konfigurowanie sieci WLAN za pomocą urządzenia z systemem operacyjnym Android lub aplikacji internetowej (https://smart.gardena.com):

Odczekać, aż dioda LED połączenia z Internetem zaświeci się na żółto (sieć do konfiguracji jest aktywna).

Aby nawiązać połączenie poprzez sieć WLAN, konieczny jest identyfikator Gateway. Identyfikator Gateway znajduje się na naklejce na spodniej stronie Gateway. Ponadto potrzebne jest hasło do sieci WLAN.

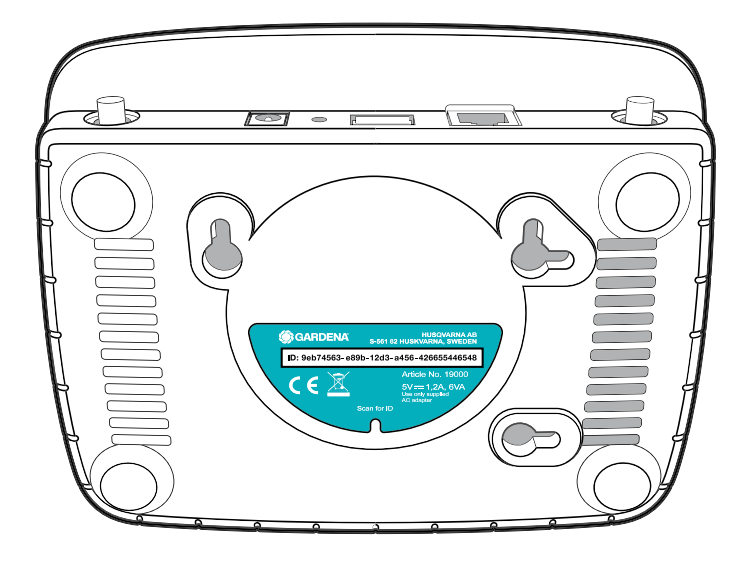

1. Nawiązać połączenie z siecią do konfiguracji GARDENA. W tym celu należy wejść w ustawienia sieci WLAN na smartfonie, tablecie lub komputerze.

Gateway powinien pojawić się tam jako dostępna sieć WLAN. Nazwa sieci rozpoczyna się od "GARDENA\_config.xxxx".

- 2. Połączyć się z siecią.
- 3. W przeglądarce internetowej otworzyć adres:

### http://10.0.0.1

(Należy pamiętać, aby w przeglądarce internetowej była uaktywniona obsługa "cookies" i JavaScript, w przeciwnym razie strona nie zostanie wyświetlona. Połączenie z Gateway nie jest obsługiwane przez przeglądarkę Internet Explorer. Proszę skorzystać z innej przeglądarki, np. Safari lub Google Chrome.) *Wyświetlony zostanie interfejs Gateway.* 

### Gateway ID: 9eb74563-e89b-12d3-a456-426655446548

Password Gateway Interface:

- 9eb74563
- 4. Zalogować się za pomocą hasła składającego się z pierwszych ośmiu znaków identyfikatora Gateway (patrz grafika). **ID Gateway znajduje się na spodniej stronie Gateway.**
- 5. Spośród dostępnych sieci **WLAN** wybrać własną sieć bezprzewodową, za pośrednictwem której Gateway ma się łączyć z Internetem.
- 6. Wprowadzić hasło zabezpieczające własnej sieci WLAN i zatwierdzić.
- Odczekać, aż dioda LED połączenia z Internetem i dioda LED zasilania zaświecą się na zielono. *Teraz Gateway można połączyć z aplikacją GARDENA smart system.*

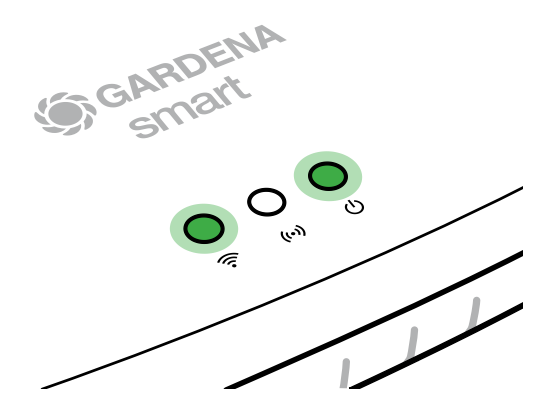

**Uwaga:** Ponieważ sieć do konfiguracji GARDENA nie dysponuje własnym dostępem do Internetu, smartfon, tablet lub komputer może automatycznie zakończyć połączenie z siecią do konfiguracji GARDENA lub wyświetlić komunikat o błędzie. W takim przypadku należy w ustawieniach smartfonu, tabletu lub komputera zezwolić, aby podtrzymywane były także połączenia bez dostępu do Internetu.

## 4. OBSŁUGA

### Obsługa poprzez aplikację GARDENA smart system:

Za pomocą **aplikacji GARDENA smart system** można sterować wszystkimi produktami GARDENA smart system z każdego miejsca i o każdej porze. Bezpłatną **aplikację GARDENA smart system** można pobrać z Apple App Store lub Google Play Store.

Połączenie wszystkich produktów GARDENA smart następuje poprzez aplikację. Należy postępować zgodnie z instrukcjami w aplikacji.

### Przywrócenie ustawień fabrycznych:

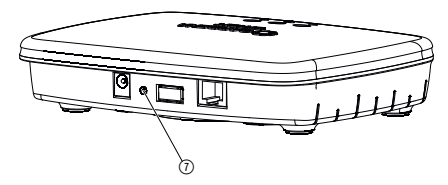

smart Gateway zostanie zresetowany (nie zostanie usunięty z istniejącego konta GARDENA smart system).

Z funkcji Reset można skorzystać, jeśli na przykład użytkownik chce połączyć Gateway z nową siecią WLAN.

- 1. Odłączyć Gateway od sieci.
- 2. Podłączając Gateway ponownie do zasilania, przytrzymać przycisk Reset ⑦, aż dioda LED zasilania zaświeci się na żółto.
- 3. Zwolnić przycisk Reset ⑦ i przystąpić do uruchomienia (patrz 3. URUCHOMIENIE).
- 4. Odczekać, aż dioda LED zasilania zacznie świecić się na zielono. *Proces ten może potrwać maks. 15 minut.*

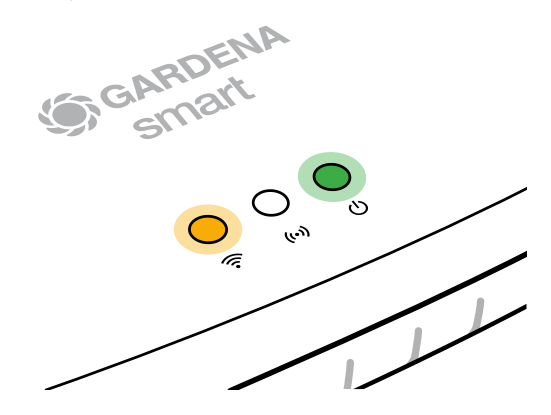

### 5. KONSERWACJA

### Czyszczenie Gateway:

Nie używać żrących środków czyszczących ani środków do szorowania.

 $\rightarrow$  Gateway czyścić wilgotną szmatką (nie używać rozpuszczalników).

## 6. PRZECHOWYWANIE

### Przerwa w używaniu:

Produkt przechowywać poza zasięgiem dzieci.

→ Nie przechowywać produktu na zewnątrz, jeśli nie jest używany.

### Utylizacja:

(zgodnie z dyrektywą 2012/19/UE)

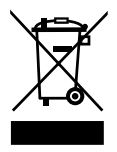

Produktu nie wolno utylizować razem z normalnymi odpadami komunalnymi. Produkt należy zutylizować zgodnie z lokalnymi przepisami ochrony środowiska.

### WAŻNE!

Produkt należy zutylizować za pośrednictwem lokalnego zakładu utylizacji odpadów.

### 7. USUWANIE USTEREK

### **Problem:**

Dioda LED połączenia z Internetem miga na czerwono.

### Możliwa przyczyna:

Gateway nie może osiągnąć wymaganych portów.

### Postępowanie:

Połączenia wychodzące z Gateway muszą osiągnąć następujące porty w Internecie i/lub na routerze. (Zwykle nie jest konieczna zmiana konfiguracji, niniejsza lista zawiera wartości referencyjne dla zaawansowanych użytkowników):

- 53 TCP / UDP (DNS)
- 67/68 UDP (DHCP)
- 123 TCP / UDP (NTP)
- 80 TCP (HTTP)
- 443 TCP (HTTPS)

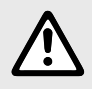

WSKAZÓWKA: w przypadku wystąpienia innych zakłóceń prosimy o kontakt z serwisem GARDENA. Naprawy mogą być wykonywane tylko przez punkty serwisowe GARDENA lub przez autoryzowanych przedstawicieli GARDENA.

### **8. DANE TECHNICZNE**

|                                                      | JednostkaWartość |                                 |
|------------------------------------------------------|------------------|---------------------------------|
| Temperatura robocza (wewnątrz)                       | °C               | 0 do +40                        |
| Wewnętrzne urządzenie<br>bliskiego zasięgu (SRD)     |                  |                                 |
| Zakres częstotliwości                                | MHz              | 863 – 870                       |
| Maksymalna moc nadawcza                              | mW               | 25                              |
| Zasięg łączności radiowej na<br>otwartej przestrzeni | m (ok.)          | 100                             |
| WLAN                                                 |                  |                                 |
| Zakres częstotliwości                                | MHz              | 2400 - 2483,5                   |
| Maksymalna moc nadawcza                              | mW               | 100                             |
| Obsługiwane standardy                                |                  | IEEE 802.11b/g/n                |
| Ethernet                                             |                  |                                 |
| Port                                                 |                  | 1 LAN port via RJ45 socket      |
| Transmisja danych                                    |                  | Standard Ethernet 10/100 Base-T |
| Zasilacz                                             |                  |                                 |
| Napięcie sieciowe                                    | V (AC)           | 100 – 240                       |
| Częstotliwość sieciowa                               | Hz               | 50 - 60                         |
| Maks. napięcie wyjściowe                             | V (DC)           | 5                               |
| Znamionowe napięcie<br>wyjściowe                     | А                | 1                               |
| Pobór mocy jednostki Gateway                         | V (DC) / A       | 5/1                             |
| Wymiary (szer. x wys. x gł.)                         | mm               | 57 x 128 x 58                   |
| Waga                                                 | g                | 120                             |

## Deklaracja zgodności WE:

GARDENA Manufacturing GmbH oświadcza, że typ urządzenia radiowego (art. 19000/19005) jest zgodny z Dyrektywą 2014/53/UE.

Kompletny tekst deklaracji zgodności UE jest dostępny pod adresem:

### http://www.gardena.com/int/support/safety-regulations

### Serwis:

Prosimy skorzystać z adresu zamieszczonego na odwrotnej stronie.

### Oświadczenie gwarancyjne:

W przypadku reklamacji klient nie zostanie obciążony żadnymi opłatami za świadczone usługi.

GARDENA Manufacturing GmbH udziela na wszystkie nowe, oryginalne produkty GARDENA 2-letniej gwarancji od daty zakupu przez pierwszego nabywcę u dystrybutora, pod warunkiem że produkty są wykorzystywane tylko do celów prywatnych. Niniejsza gwarancja producenta nie obejmuje produktów nabytych na rynku wtórnym. Niniejsza gwarancja obejmuje wszystkie istotne usterki produktu, które można uznać za spowodowane przez wady materiałowe lub produkcyjne. Gwarancja jest realizowana poprzez dostarczenie w pełni funkcjonalnego produktu zamiennego lub naprawę wadliwego produktu wysłanego nam nieodpłatnie przez klienta; zastrzegamy sobie prawo do wyboru jednej z dwóch powyższych opcji. Aby klient mógł skorzystać z tej usługi, muszą być spełnione poniższe warunki:

- Produkt był używany zgodnie z przeznaczeniem określonym w zaleceniach zamieszczonych w instrukcji obsługi.
- Nie były podejmowane próby otwarcia lub naprawy produktu przez nabywcę ani przez osobę trzecią.
- W trakcie eksploatacji stosowano tylko oryginalne części zamienne i części zużywające się GARDENA.
- Przedłożono dowód zakupu.

Normalne zużycie części i komponentów (np. noży, elementów mocowania noży, turbin, żarówek, pasów klinowych i zębatych, wirników, filtrów powietrza, świeć zapłonowych), zmiany w wyglądzie, a także części zużywające się i materiały eksploatacyjne nie są objęte gwarancją.

Niniejsza gwarancja producenta ogranicza się do wymiany lub naprawy na powyższych warunkach. Gwarancja producenta nie uprawnia do podnoszenia innych roszczeń wobec nas jako producenta, takich jak roszczenie o odszkodowanie. Niniejsza gwarancja producenta oczywiście **nie** ma wpływu na roszczenia z tytułu gwarancji wobec dystrybutora/sprzedawcy, określone w ustawie i umowie.

Gwarancja producenta podlega prawu Republiki Federalnej Niemiec.

W przypadku reklamacji w trybie gwarancji prosimy o przesłanie uszkodzonego produktu wraz z kopią dowodu zakupu i opisem usterki opłaconą przesyłką pocztową na adres działu serwisu firmy GARDENA.

### Odpowiedzialność za produkt:

Zgodnie z niemiecką ustawą o odpowiedzialności za produkt, niniejszym wyraźnie oświadczamy, że nie ponosimy żadnej odpowiedzialności za szkody poniesione na skutek użytkowania naszych produktów, w przypadku gdy naprawa tych produktów nie była odpowiednio przeprowadzana przez zatwierdzonego przez firmę GARDENA partnera serwisowego lub nie stosowano oryginalnych części GARDENA albo części autoryzowanych przez tę firmę.

### **Oprogramowanie Open Source:**

Urządzenie zawiera oprogramowanie Open Source. Na życzenie firma GARDENA oferuje kopię kompletnego kodu źródłowego chronionych prawem autorskim pakietów oprogramowania Open Source wykorzystanych w niniejszym produkcie, w przypadku których taka oferta jest wymagana w ramach danej licencji. Oferta jest ważna przez okres trzech lat od daty zakupu produktu i dotyczy każdego, kto otrzyma tę informację. Aby otrzymać kod źródłowy, należy wysłać wiadomość w języku angielskim, niemieckim lub francuskim na adres:

### smart.open.source@husqvarnagroup.com

#### Deutschland / Germany

GARDENA Manufacturing GmbH Central Service Hans-Lorenser-Straße 40 D-89079 Ulm Produktfragen: (+49) 731 490-123 Reparaturen: (+49) 731 490-290 service@gardena.com

#### Albania

COBALT Sh.p.k Rr. Siri Kodra 1000 Tirana

#### Argentina

Husqvarna Argentina S.A. Av.del Libertador 5954 -Piso 11 – Torre B (C1428ARP) Buenos Aires Phone: (+54) 11 5194 5000 info.gardena@ ar.husqvarna.com

#### Armenia

Garden Land Ltd. 61 Tigran Mets 0005 Yerevan

#### Australia

Husqvarna Australia Pty. Ltd. Locked Bag 5 Central Coast BC NSW 2252 Phone: (+61) (0) 2 4352 7400 customer.service@ husqvarna.com.au

#### Austria / Österreich Husqvarna Austria GmbH

Industriezeile 36 4010 Linz Tel.: (+43) 732 77 01 01-485 service.gardena@ husqvarnagroup.com

Azerbaijan Firm Progress a. Aliyev Str. 26A 1052 Baku

#### Belgium

Husqvarna België nv/sa Gardena Division Rue Egide Van Ophem 111 1180 Uccle/Ukkel Tel.: (+32) 2 720 92 12 info@gardena.be

#### Bosnia / Herzegovina

SILK TRADE d.o.o. Industrijska zona Bukva bb 74260 Tešanj

#### Brazil

Husqvarna do Brasil Ltda Av. Francisco Matarazzo. 1400 - 19º andar São Paulo – SP CEP: 05001-903 Tel: 0800-112252 marketing.br.husqvarna@ husqvarna.com.br

#### Bulgaria

AGROLAND България АД бул. 8 Декември, №13 Orbuc 5 1700 Студентски град София Тел.: (+359) 24666910 info@agroland.eu

#### Canada / USA

GARDENA Canada Ltd. 100 Summerlea Road Brampton, Ontario L6T 4X3 Phone: (+1) 905 792 93 30 info@gardenacanada.com

#### Chile

Maquinarias Agroforestales Ltda. (Maga Ltda.) Santiago, Chile Avda, Chesterton # 8355 comuna Las Condes Phone: (+56) 2 202 4417 Dalton@maga.cl Zipcode: 7560330

#### China

Husqvarna (Shanghai) Management Co., Ltd. 富世华 (上海) 管理有限公司 3F, Beng Square B, No207, Song Hong Rd. Chang Ning District Shanghai, PRC. 200335 上海市长宁区淞虹路207号明 基广场B座3楼,邮编:200335

#### Colombia

Husqvarna Colombia S.A. Calle 18 No. 68 D-31. zona Industrial de Montevideo Bogotá, Cundinamarca Tel. 571 2922700 ext. 105 jairo.salazar@ husqvarna.com.co

#### Costa Rica

Compania Exim Euroiberoamericana S.A. Los Colegios, Moravia, 200 metros al Sur del Colegio Saint Francis - San José Phone: (+506) 297 68 83 exim\_euro@racsa.co.cr

#### Croatia

Husqvarna Austria GmbH Industriezeile 36 4010 Linz Tel.: (+43) 732 77 01 01-485 service.gardena@ husqvarnagroup.com

#### Cyprus Med Marketing 17 Digeni Akrita Ave P.O. Box 27017 1641 Nicosia

Czech Republic Husqvarna Česko s.r.o. Türkova 2319/5b 149 00 Praha 4 - Chodov Bezplatná infolinka: 800 100 425 servis@cz.husqvarna.com

Denmark GARDENA DANMARK Leirvei 19, st. 3500 Værløse Tlf.: (+45) 70264770 husqvarna@husqvarna.dk www.gardena.com/dk

### Dominican Republic BOSQUESA, S.R.L

Carretera Santiago Licev Km. 5 ½ Esquina Copal II Santiago Dominican Republic Phone: (+809) 736-0333 joserbosquesa@claro.net.do

#### Ecuador

Husqvarna Ecuador S.A. Arupos E1-181 y 10 de Agosto Quito, Pichincha Tel. (+593) 22800739 francisco.jacome@ husqvarna.com.ec

#### Estonia

Husqvarna Eesti OÜ Valdeku 132 EE-11216 Tallinn info@gardena.ee

#### Finland

Oy Husqvarna Ab Gardena Division Lautatarhankatu 8 B/PL 3 00581 HELSINKI www.gardena.fi

#### France

Husovarna France 9/11 Allée des pierres mayettes 92635 Gennevilliers Cedex France http://www.gardena.com/fi N° AZUR: 0 810 00 78 23 (Prix d'un appel local)

#### Georgia

Transporter LLC 8/57 Beliashvili street 0159 Tbilisi, Georgia Phone: (+995) 322 14 71 71

#### Great Britain Husovarna UK Ltd Preston Road Aycliffe Industrial Park Newton Aycliffe

County Durham DL5 6UP info.gardena@ husgvarna.co.uk Greece

Π.ΠΑΠΑΔΟΠΟΥΛΟΣ ΑΕΒΕ Λεωφ. Αθηνών 92 Αθήνα T.K.104 42 Ελλάδα Τηλ. (+30) 210 51 93 100 info@papadopoulos.com.gr

#### Hungary Husqvarna Magyarország Kft. Ezred u 1-3 1044 Budapest

Telefon: (+36) 1 251-4161 vevoszolgalat.husqvarna@ husavarna.hu

#### Iceland

Ó. Johnson & Kaaber Tunguhalsi 1 110 Reykjavik ooi@oik.is

#### Ireland Husqvarna UK Ltd Preston Road Aycliffe Industrial Park Newton Aycliffe County Durham DL5 6UP info.gardena@ husqvarna.co.uk

Italy Husovarna Italia S.p.A. Via Santa Vecchia 15 23868 VALMADRERA (LC) Phone: (+39) 0341.203.111 assistenza.italia@ it.husgvarna.com

#### Japan KAKUICHI Co. Ltd. Sumitomo Realty & Development Kojimachi BLDG., 8F 5-1 Nibanncyo Chiyoda-ku Tokyo 102-0084

Phone: (+81) 33 264 4721 m\_ishihara@kaku-ichi.co.jp Kazakhstan LAMED Ltd.

155/1, Tazhibayevoi Str. 050060 Almaty IP Schmidt Abayavenue 3B 110 005 Kostanav

Korea Kyung Jin Trading CO.,LTD. 107-4, SunDuk Bld., YangJae-dong, Seocho-qu, Seoul, (zipcode: 137-891) Phone: (+82) (0)2574-6300

Kyrgyzstan Alye Maki av. Moladaya Guardir J 3 720014 Bishkek

#### Latvia

Husqvarna Latvija SIA Ulbrokas 19A LV-1021 Rīga info@gardena.lv

#### Lithuania UAB Husqvarna Lietuva

Ateities pl. 77C LT-52104 Kaunas info@gardena.lt

#### Luxembourg

Magasins Jules Neuberg 39. rue Jacques Stas Luxembourg-Gasperich 2549 Case Postale No. 12 Luxembourg 2010 Phone: (+352) 40 14 01 api@neuberg.lu

#### Mexico

AFOSA Av. Lopez Mateos Sur # 5019 Col. La Calma 45070 Zanonan Jalisco Mexico Phone: (+52) 33 3818-3434 icorneio@afosa.com.mx

Moldova Convel S.R.L. 290A Muncesti Str.

2002 Chisinau Netherlands

Husqvarna Nederland B.V. GARDENA Division Postbus 50131 1305 AC ALMERE Phone: (+31) 36 521 00 10 info@gardena.nl

Neth. Antilles Jonka Enterprises N.V.

#### Sta. Rosa Weg 196 P.O. Box 8200 Curaçao Phone: (+599) 97676655 pgm@jonka.com

New Zealand Husqvarna New Zealand Ltd. PO Box 76-437 Manukau City 2241 Phone: (+64) (0) 9 9202410 support.nz@husqvarna.co.nz

Norway Husavarna Norge AS Gardena Division Trøskenveien 36 1708 Sarpsborg info@gardena.no

#### Peru Husqvarna Perú S.A. Jr. Ramón Cárcamo 710 Lima 1 Tel: (+51) 1 3 3 20 4 00 ext. 4 16

juan.remuzgo@ husovarna.com Poland

Husavarna Poland Spółka z o.o. ul. Wysockiego 15 b 03-371 Warszawa Phone: (+48) 22 330 96 00 gardena@husgvarna.com.pl

Portugal

Husqvarna Portugal, SA Lagoa - Albarraque 2635 - 595 Rio de Mouro Tel.: (+351) 21 922 85 30 Fax : (+351) 21 922 85 36 info@gardena.pt

Romania Madex International Srl Soseaua Odaii 117-123. RO 013603 Bucuresti, S1 Phone: (+40) 21 352.76.03 madex@ines.ro

#### Russia / Россия

ООО "Хускварна" 141400, Московская обл., г. Химки, улица Ленинградская, владение 39, стр.6 Бизнес Центр Химки Бизнес Парк". помещение ОВ02 04 http://www.gardena.ru

#### Serbia Domel d.o.o.

Autoput za Novi Sad bb 11273 Belgrade Phone: (+381) 1 18 48 88 12 miroslav.jejina@domel.rs

Singapore Hy-Ray PRIVATE LIMITED 40 Jalan Pemimpin #02-08 Tat Ann Building Singapore 577185 Phone: (+65) 6253 2277 shiying@hyray.com.sg

### Slovak Republic Husqvarna Česko s.r.o. Türkova 2319/5b 149 00 Praha 4 – Chodov Bezplatná infolinka:

800 154 044 servis@sk.husqvarna.com Slovenia

Husqvarna Austria GmbH Industriezeile 36 4010 l inz Tel.: (+43) 732 77 01 01-485 service.gardena@ husqvarnagroup.com

#### South Africa

Husovarna South Africa (Ptv) Ltd Postnet Suite 250 Private Bag X6, Cascades, 3202 South Africa Phone: (+27) 33 846 9700 info@gardena.co.za

Spain Husqvarna España S.A.

Calle de Rivas nº 10 28052 Madrid Phone: (+34) 91 708 05 00 atencioncliente@gardena.es

### Suriname Agrofix n.v. Verlengde Hogestraat #22 Phone: (+597) 472426 agrofix@sr.net

Sweden

Husgvarna AB

Gardena Division S-561 82 Huskvarna

Switzerland / Schweiz

Husqvarna Schweiz AG

Consumer Products

Industriestrasse 10

5506 Mägenwil

info@gardena.ch

lc Kapi No: 1 Kartal

info@dostbahce.com.tr

Ukraine/Україна

34873 Istanbul

ochic 204-r

Uruguay FELI SA

Venezuela

1050 Caracas.

03022. м. Київ

info@gardena.ua

Pobox : 2006 Paramaribo Suriname - South America

dardenaorder@husqvarna.se

Phone: (+41) (0) 62 887 37 90

Turkey Dost Bahçe Dış Ticaret Mümessillik A.Ş Yunus Mah. Adil Sok. No:3

Phone: (+90) 216 38 93 939

ТОВ «Хускварна Україна» вул. Васильківська, 34.

Тел. (+38) 044 498 39 02

FELI SA Entre Ríos 1083 CP 11800 Montevideo – Uruguay Tel: (+598) 22 03 18 44 info@felisa.com.uy

Corporación Casa v Jardín C.A.

Av. Caroní, Edif. Trezmen, PB.

Colinas de Bello Monte.

Tlf: (+58) 212 992 33 22

info@casaviardin.net.ve

19005-20.963.01/0819 © GARDENA

http://www.gardena.com

21

Manufacturing GmbH D-89070 Ulm